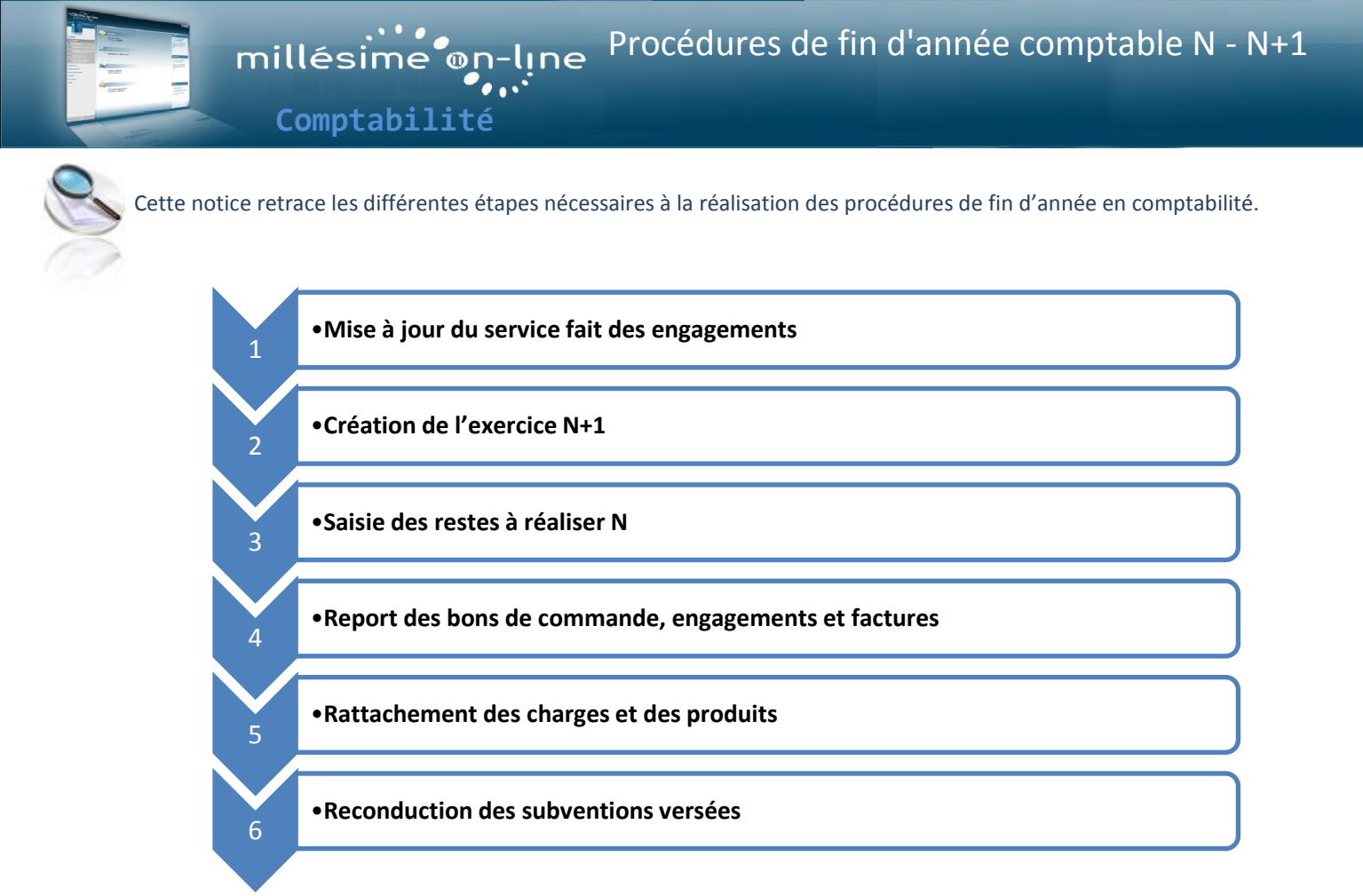

# Préambule : vérification des paramètres de l'exercice N

Dans la zone « **Infos** » vous retrouvez les éléments concernant l'entité de comptabilité et l'année d'exercice.

Pour entamer les procédures de fin d'année, votre exercice N doit être positionné en « compte administratif ».

# (Paramètres Généraux) (Paramètres de l'exercice)

#### Onglet (Budget )

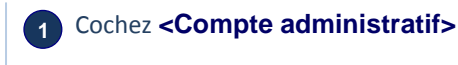

2 Cliquez sur <Valider>

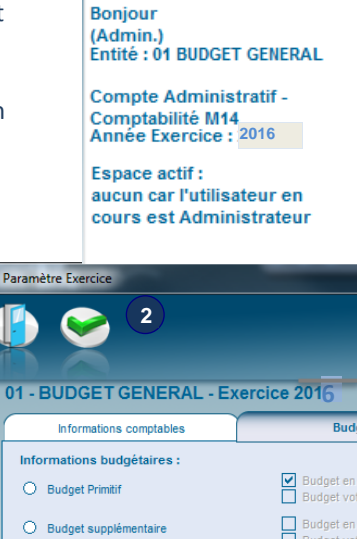

Infos

Si vous avez omis d'indiquer que votre budget est positionné en compte administratif, le logiciel vous proposera lors du processus de fin d'année de vous positionner en compte administratif.

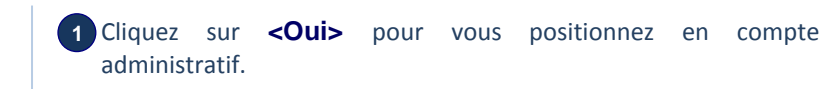

| ? | Le type de budget de l'exercice n'est pas compte administratif.<br>Souhaitez-vous que le type de budget soit compte administratif ? |  |  |  |
|---|----------------------------------------------------------------------------------------------------|--|--|--|
|   | 1 Cour X Non                                                                                                    |  |  |  |

Compte Administratif

## 1- Mise à jour du service fait des engagements

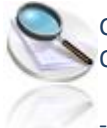

Cette procédure permet la saisie rapide du champ « date service fait » sur les fiches engagements. Quelle que soit la date saisie, le logiciel assimilera l'engagement comme étant de service fait.

- Seules les lignes d'engagements non soldées sans service fait seront comptabilisables pour le pré-calcul des restes à réaliser.
- Seules celles avec service fait permettront la génération automatique des écritures de rattachements de charges et de produits.

### (Procédures de fin d'année) (Mise à jour service 'fait')

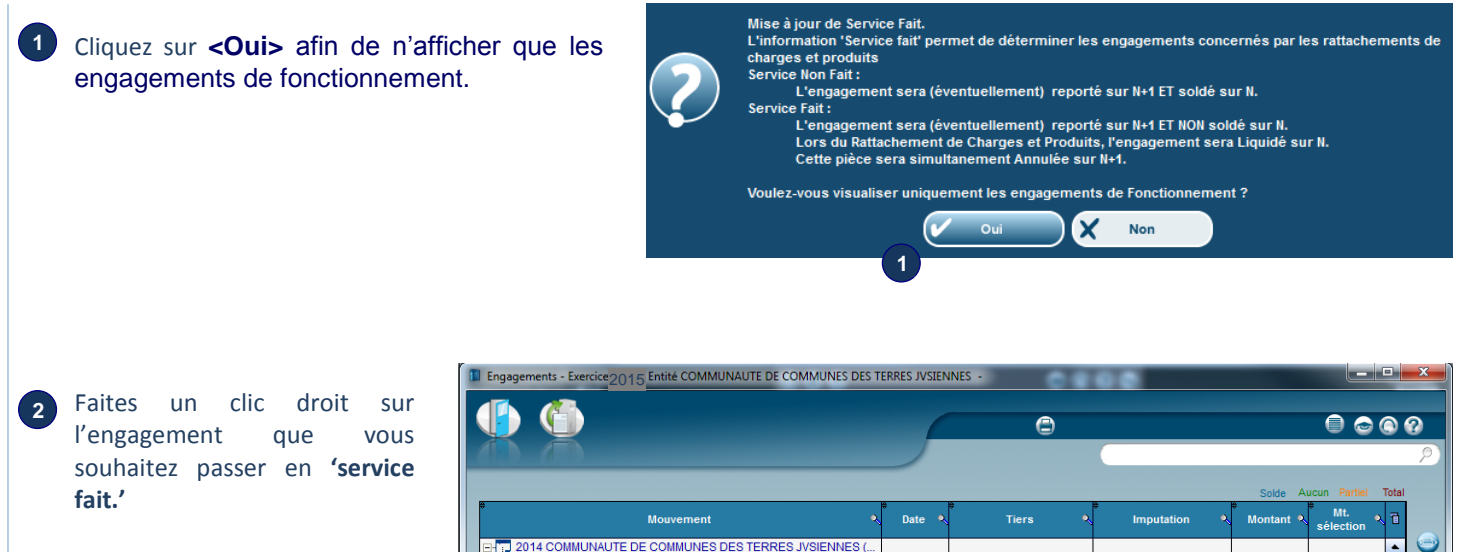

Cette procédure vous permet également de repasser un engagement en 'service non fait'.

| 🌗 🕲                                                |            | ٢                                                         |                          |           | 0 🕤              |       | ? |
|----------------------------------------------------|------------|-----------------------------------------------------------|--------------------------|-----------|------------------|-------|---|
|                                                    |            |                                                           |                          |           |                  |       | P |
|                                                    |            |                                                           |                          | Solde A   | ucun Partiel 1   | Total |   |
| * Mouvement 🍂                                      | Date 🔍     | 🗘 Tiers 🔍                                                 | ⇒<br>Imputation          | Nontant N | Mt.<br>sélection | 1     |   |
| 2014 COMMUNAUTE DE COMMUNES DES TERRES JVSIENNES ( |            |                                                           |                          |           |                  | •     | 9 |
| 🗄 🗁 Engagement                                     |            |                                                           |                          |           |                  |       |   |
| 2014000025(D) ABONNEMENT BOX INTERNET              | 17/01/2014 | ORANGE SERVICE (cod                                       | D F 011 6262 020 /G      | 59,80     | 59,80            |       |   |
| - 2014000987(D) ASSURANCE DES BATIMENTS            | 18/11/2014 | AVA Pomi DEMANCE (c                                       | D E 012 6466 020 /C      | 1 498,25  | 1 498,25         |       |   |
| 2014000988(D) LOCATION CHAPITEAU FETE DE NOEL      | 10/12/2014 | 4 M Mettre en service fait : 16/12/2014 890,00 890,       |                          | 890,00    | i I              |       |   |
|                                                    | 2          | Mettre en service fait (cho<br>Mettre en service non fait | bisir une nouvelle date) |           |                  |       | 0 |

La multi-sélection vous permet de mettre à jour plusieurs engagements en même temps. 2 méthodes :

- Le « ctrl / clic » vous permet de sélectionner plusieurs engagements dans la liste
- Les touches « Ctrl » et « A » appuyées simultanément permettent de sélectionner toute la liste. •

# 2- Création de l'exercice N+1

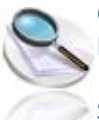

Cette procédure créé le nouvel exercice en reprenant les caractéristiques de N (nomenclature, protocole trésorerie, choix budgétaires propres à la collectivité...).

Si vous créez par la suite de nouvelles lignes budgétaires sur l'exercice N, vous pourrez lancer un traitement permettant de les retrouver en N+1.

### (Procédure de fin d'année) (Création d'exercice)

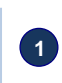

2

1 Vérifiez le paramétrage de votre exercice en naviguant sur les différents onglets).

#### Cliquez sur <Valider>

Le logiciel procède à la création de l'exercice.

| aramètre Exercice                                                                                                    |                                                                                                    |                                |                                                                                                    |
|----------------------------------------------------------------------------------------------------|----------------------------------------------------------------------------------------------------|--------------------------------|----------------------------------------------------------------------------------------------------|
|                                                                                                    |                                                                                                    | 0                              | Modifica                                                                                                    |
| Informations comptables                                                                                                    | Budget                                                                                                 | Edition                        | Personnalisation                                                                                                    |
| Année exercice * 2017<br>Type de Paus Conçulais * ¥UT I Devitopel des c<br>Intégration M40<br>Type de navette UT14 Maguette<br>Provision Semb-Detpater Portocole d'<br>Type de geston competible<br>Type de competible TY O TTC<br>Story par de fact. | Date d'overture ommunes de 500 habitants et - change                                                   | Otelsori                       | Observe         30006/2018           Ski budget (TOTEM)<br>anto sligatifs sur lis pièces<br>its<br>te         1000           di puir por PES retour sur cet exercice. |
| Vectation           Compte analytique           Cestion des marchés           Type         CMP 2004           Seul (travaux)         5 186 000,00           Alerte Seul 1         5 186 000,00                                                        | Nombre de jours 30<br>interêts moratores 00003<br>urmitures et services) 207 000,00<br>al 2 207 000,00 | Délai maximum de paiement 30 a | Délai de transmission en TG <b>g</b><br>la Lot détailé par Code Nomenclature                                                                                          |

Pour mettre à jour l'exercice N+1 si vous avez créé de nouvelles lignes budgétaires sur N (à ne pas utiliser si vous avez refondu votre nomenclature analytique/ventilation au changement d'exercice) :

#### **Depuis l'exercice N+1**

### (Outils) (Récupération de N-1) (Plan comptable et imputations N-1)

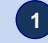

Autrement,

Répondez **<Oui>**.

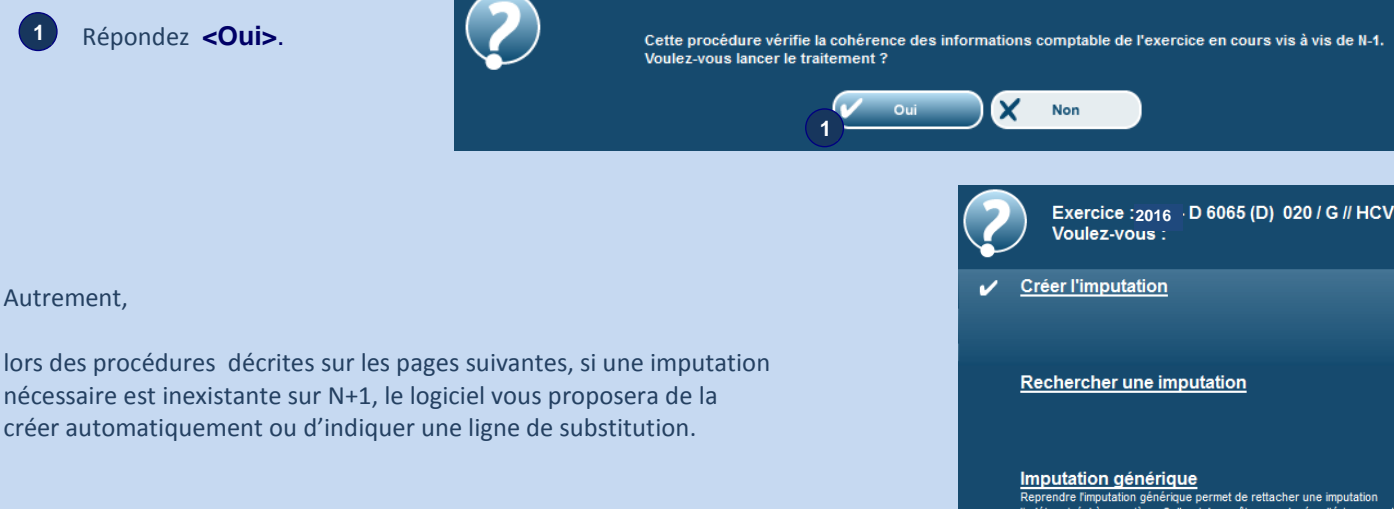

re rimputation gen inée' à une pièce.

Quitter

## 3- Saisie des restes à réaliser

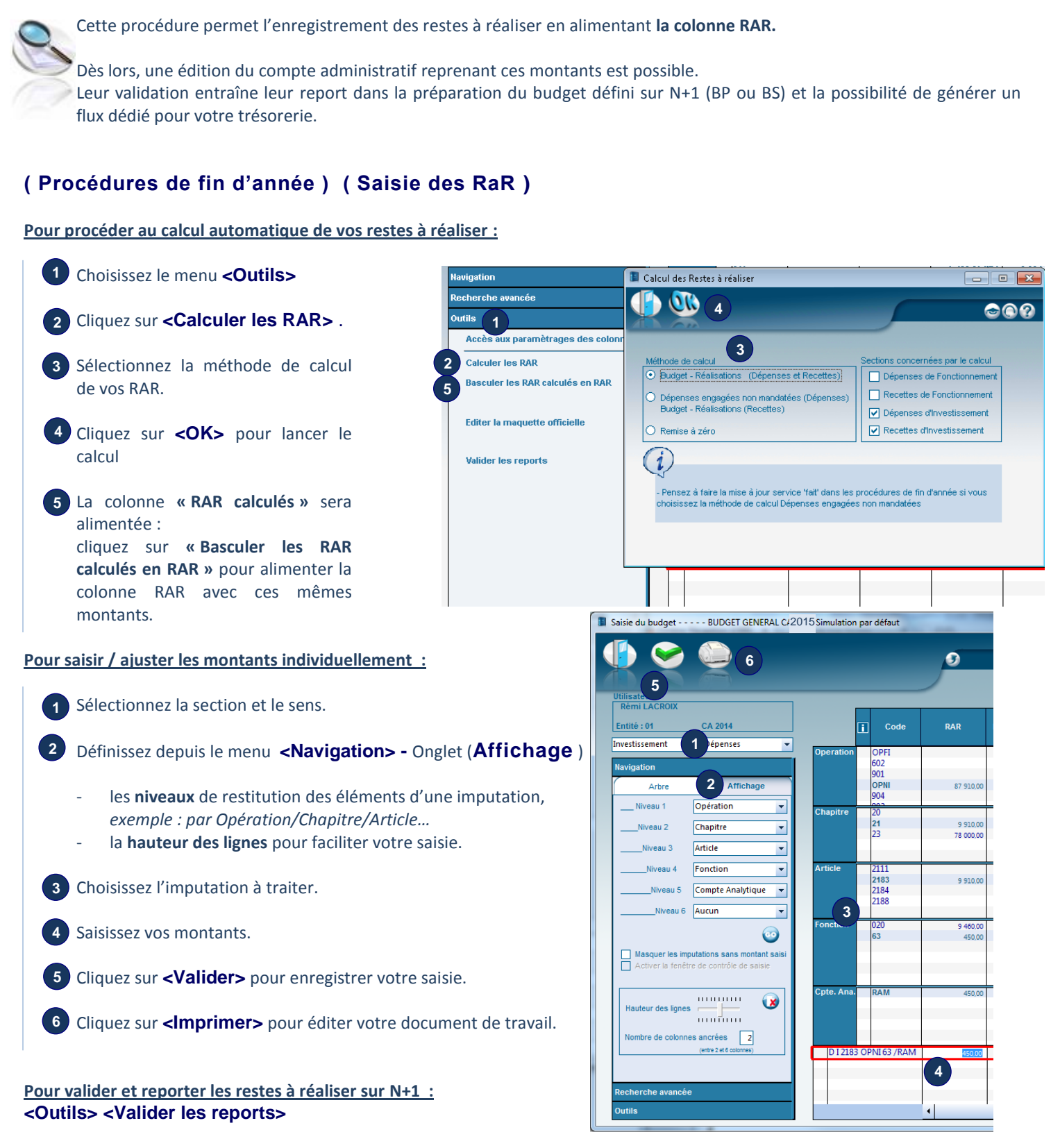

Vous pouvez alors émettre en accord avec la DGFiP un flux Indigo Budget avec ces données : Sur l'exercice N+1 ( Fichier ) ( Liaison TG ) (Liaison TG budget). Précisez « transférer «Crédits réportés » Pour annuler le report des restes à réaliser : <Outils> <Annuler la validation des reports> et saisissez « OUI » en toutes lettres pour confirmer l'action.

## 4- Report des bons de commande, engagements et factures

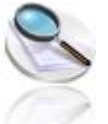

Les procédures suivantes permettent de recréer sur l'exercice N+1 les écritures non soldées en fin d'exercice N afin de poursuivre leur traitement comptable sur l'exercice N+1.

- Lorsqu'un bon de commande est lié à un engagement ou à une facture, l'action de reporter l'une de ces 3 écritures entraine le report de celles associées.
- Les écritures reportées seront automatiquement soldées sur l'exercice N, excepté les engagements au service fait qui seront soldés à l'issue de la génération des rattachements des charges et produits.

#### 4.1 Report des bons de commande

#### (Procédures de fin d'année) (Report des bons de commande)

|                                                                                                    | <b>(</b>                                                                                                    | •                                                                                                    | 9 C C                                                                                                    |
|----------------------------------------------------------------------------------------------------|----------------------------------------------------------------------------------------------------|----------------------------------------------------------------------------------------------------|----------------------------------------------------------------------------------------------------|
| <ol> <li>Sélectionnez les bons de commande à reporter et faites un clic droit.</li> <li>Cliquez sur &lt; Reporter ce bon&gt;</li> </ol> | Mouvement         Date         Tiers           2017         COMUNAUTE DE COMUNES         Demande dachat         Demande dachat           Demande dachat         Bon de commande         Demande dachat         Demande dachat           Demande dachat         Bon de commande         Demande dachat         Demande dachat           Demande dachat         Bon de commande         Demande dachat         Bon de commande           Date         2014/000001         FOURNITURES         Tetras           Date         2014/000001         FOURNITURES         Tetras           Date         2014/000001         FOURNITURES         Tetras           Date         2014/000001         FOURNITURES         Tetras | Security of the second second | Aucun         Partiel         Total           Image: Montant Image: State State Sta |
| 3 Répondez <b><non></non></b> sauf si vous souhaitez                                                                                    | Uderguer de ban de de<br>Oder en modée de la<br>Reporter ce bon.<br>Ce ban de commande<br>Editer (+ CTRL = opti                                                                                                    | essivement les 3 éléments reportés ?                                                                                                    |                                                                                                    |

#### 4.2 Report des engagements

#### (Procédures de fin d'année) (Report des engagements)

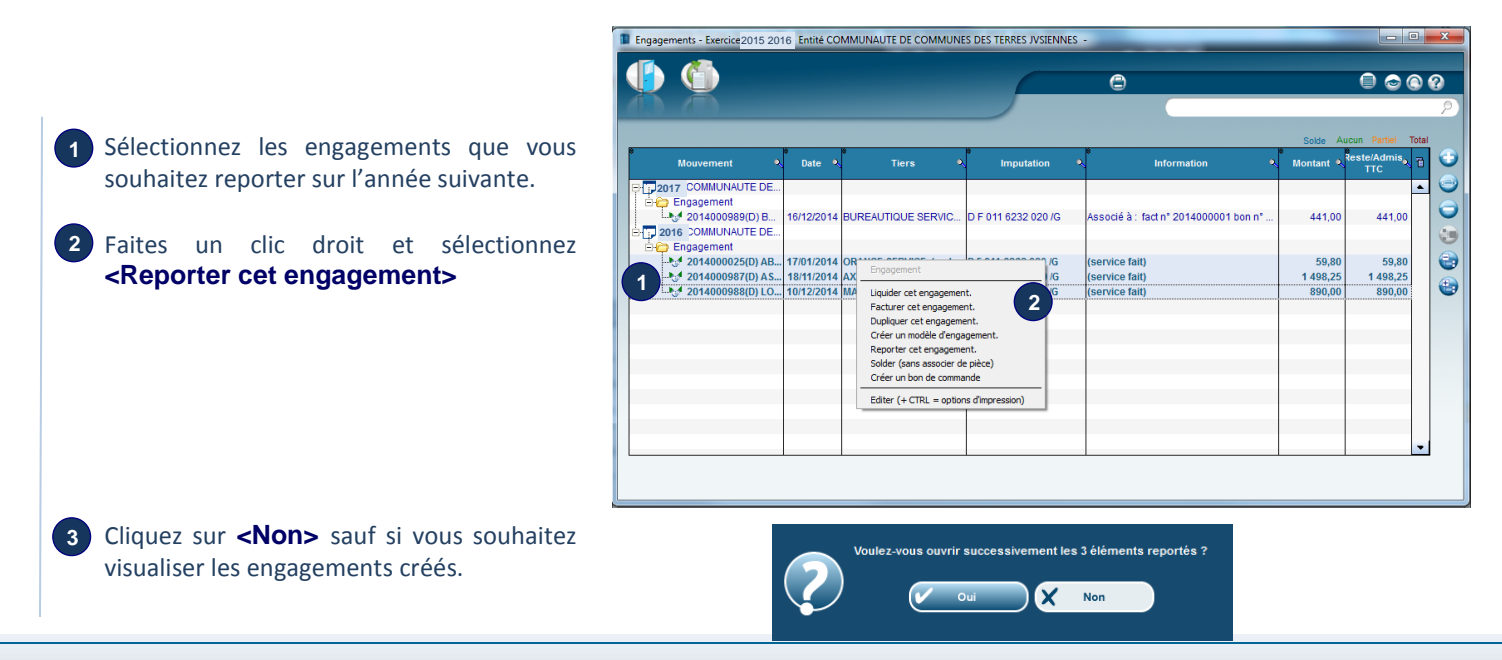

#### 4.3 Report des factures

#### (Procédures de fin d'année) (Report des factures)

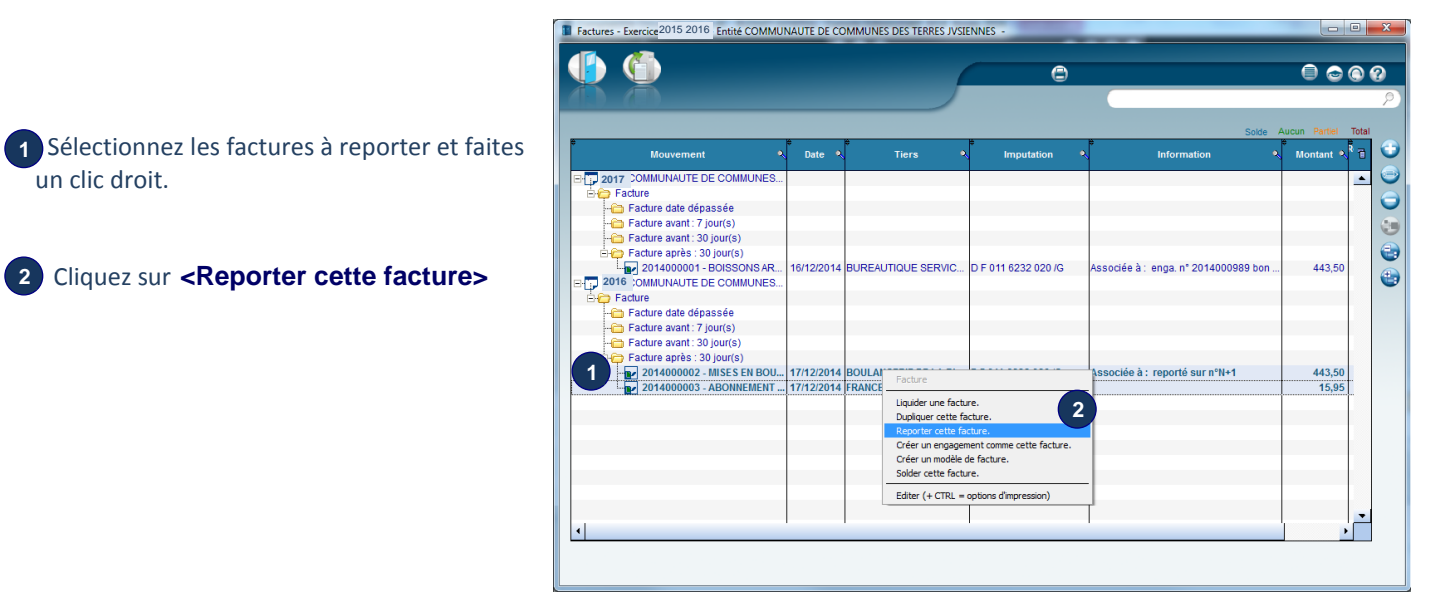

#### Si vous souhaitez annuler la procédure :

Depuis l'exercice N,

## (Procédures de fin d'année) (Annulation reports N-1/N)

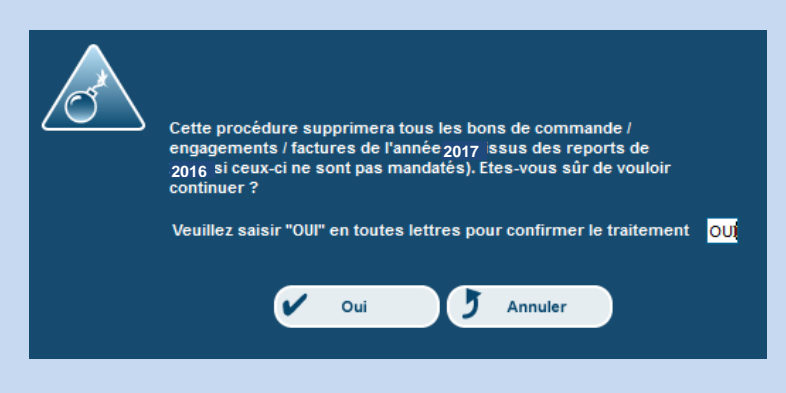

Attention cette manipulation annule toutes les procédures de reports : bons de commande, engagements et factures.

# 5- Rattachement des charges et des produits

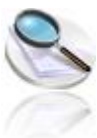

Le logiciel s'appuie respectivement sur les engagements au service fait de dépense et recette pour établir les mouvements de rattachement de charges et produits :

- il génère 2 bordereaux historisés sur N avec autant de mandats/titres que d'articles comptables concernés et 2 bordereaux d'annulation dans le brouillard en N+1
- les typages et les informations de rattachements y sont ainsi renseignés automatiquement.

Le montant rattaché correspondra :

- au montant HT du solde de ces engagements sur les budgets HT assujettis à TVA, et sur les budgets TTC pour les lignes cochées « TVA à récupérer ».
- au montant TTC du solde de ces engagements dans les autres situations.

### (Procédures de fin d'année) (Rattachement charges/produits)

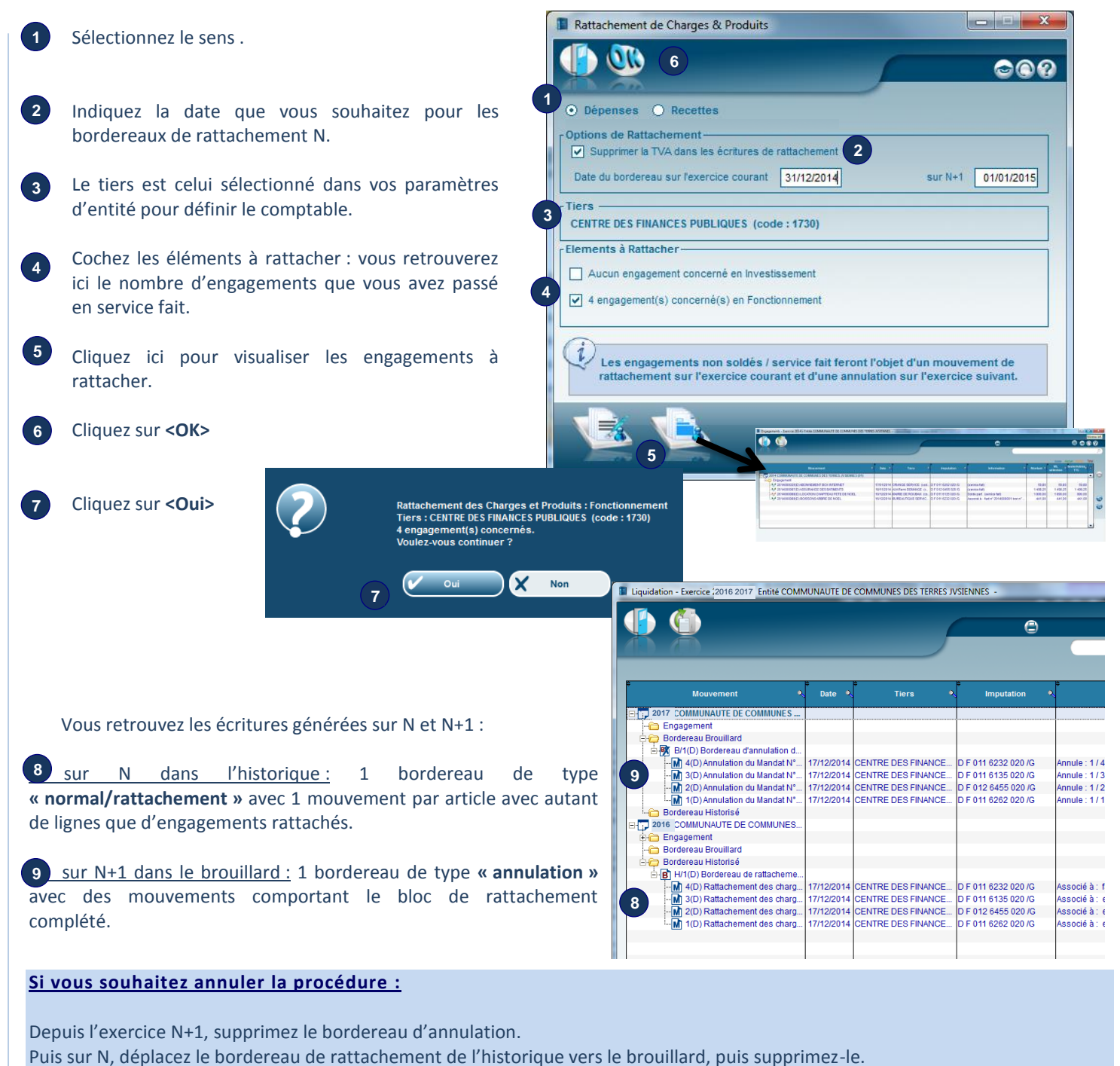

# 6- Reconduction des subventions versées

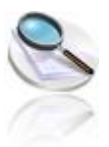

1

Si vous gérez le suivi des subventions versées par la collectivité au travers du menu ( **Subventions** ), recréez automatiquement sur N+1 les fiches des subventions typées « reconductible » et de statut « acceptée » en N.

Ces nouvelles fiches seront sans montant et avec le statut « à délibérer ».

## (Procédures de fin d'année) (Subventions à reconduire)

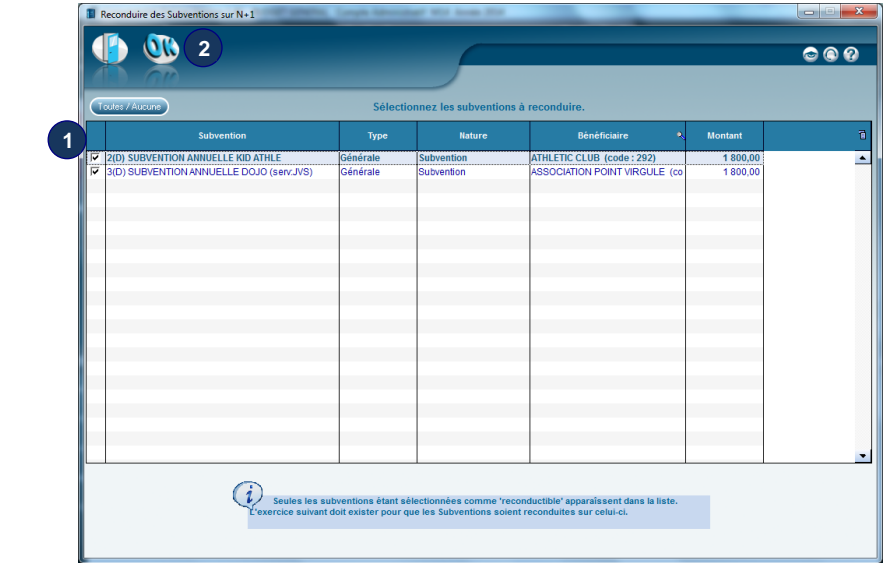

Cochez les subventions souhaitées. Le bouton **<Toutes/Aucune>** permet de tout cocher/décocher.

2 Cliquez sur **<OK>**